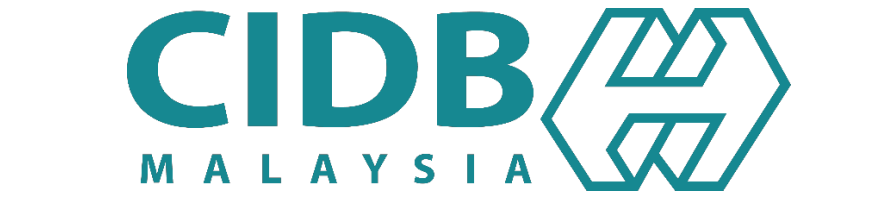

**Construction Industry Development Board of Malaysia (CIDB)** 

# **Event Management System (EvMS)**

# **USER MANUAL**

# **EvMS Calendar Portal**

**VERSION 1.0** 

# Contents

| 1.0  | Overview                         | 2  |
|------|----------------------------------|----|
| 2.0  | Login                            | 4  |
| 3.0  | Sign Up                          | 6  |
| 4.0  | Home                             | 7  |
| 5.0  | Iconic View                      | 8  |
| 6.0  | Grid View                        | 9  |
| 7.0  | Event Type View                  | 10 |
| 8.0  | Iconic/Calendar/Grid Detail View | 11 |
| 9.0  | Language Translation             | 13 |
| 10.0 | What's New                       | 14 |
| 11.0 | Dashboard View                   | 15 |
| 12.0 | Log Off                          | 25 |

## 1.0 Overview

EvMS Calendar Portal is used to search, view and register to calendar of CIDB hosted events or programs. Signup & Login functions are available to track the participation, payments details & certificates.

When browse the url, the landing page will be displayed as below.

#### **Before Login**

|                                                |               |                               | 0                                               | login ┥                 |                   | 3<br>Language 7 |
|------------------------------------------------|---------------|-------------------------------|-------------------------------------------------|-------------------------|-------------------|-----------------|
| DB Events Calendar System                      |               |                               |                                                 | •                       | • ≛ ♠ ⊞ ≡ ₪       | English -       |
|                                                |               |                               | 11 User Manual                                  | 4 Iconic View           | , ╺──┘ │ └        | EventType View  |
| CIDE                                           | 3/20)         | A centralised platform for CI | 08 and CIDB Subsidiaries to plan, monitor ap    | What's New              |                   |                 |
| MALAYSI                                        | * SC/         | manage any event/conferen     | e/launching/industry engagement etc             | 1 heck out whats are th | 5 Grid View       | <u></u>         |
| Q SEARCH PANEL                                 |               |                               |                                                 |                         |                   | 8               |
| 12 ROGRAM TYPE                                 | At            | *                             | PROGRAM CATEGORY                                | At                      | •                 |                 |
| PROGRAM TITLE                                  | PROGRAM TITLE |                               | PROGRAM LOCATION                                | PROGRAM LOCATION        |                   |                 |
|                                                |               | 60                            | PROGRAM START DATE (TO)                         | dd/MM/yyyy              | 1                 |                 |
| PROGRAM START DATE (FROM)                      |               | 1.00                          |                                                 |                         |                   |                 |
| PROGRAM START DATE (FROM)                      | At            | •                             | VIP/VVIP NAME                                   | Alt                     | •                 |                 |
| PROGRAM START DATE (FROM)<br>VIP/VVIP POSITION | AR :          | •                             | VIP/VVIP NAME                                   | As                      |                   |                 |
| PROGRAM START DATE (/ROM)                      | AR            | •                             | VID/VVID NAME                                   | Al                      | * PROGRAM DETAILS |                 |
| PROGRAM START DATE (FROM)<br>VIP/VVIP POSITION | AT:           | م.<br>۱۹۳۲ ۲۰۲۶               | VIDYVOD NAME<br>EARCH Ø RESET<br>MONTH WEEK DAY |                         |                   |                 |

## After Login

|                           |                   |                                           | 9 Log                                                                                                    |                                                                  | Home 3      |
|---------------------------|-------------------|-------------------------------------------|----------------------------------------------------------------------------------------------------|------------------------------------------------------------------|-------------|
| B Events Calendar System  | <b>3</b>          | A centralised platfo<br>manage any event/ | 10 User Manual<br>m for CDB and CDB subsidiaries to plax, monitor and<br>conference/launching/industry engagement etc | Iconic View<br>What's New<br>Peck out whats are the up coming of | Grid View 5 |
| SEARCH PANEL              | M                 | •                                         | PROGRAM CATEGORY                                                                                                    | A                                                                | •           |
| PROGRAM TITLE             | PROGRAM TITLE     |                                           | PROGRAM LOCATION                                                                                                    | PROGRAM LOCATION                                                 |             |
| BOORDAN START DATE (BOAR) | da(MM/ymy         |                                           | PROGRAM START DATE (TO)                                                                                               | dat/MM/2009                                                      |             |
| PROGRAM START DATE (PROM) |                   |                                           |                                                                                                    | Cara -                                                           |             |
| VIP/VVIP POSITION         | All               |                                           | VIP/VVIP NAME                                                                                                    | ~                                                                | •           |
| VIP/VVIP POSITION         | AE                |                                           | Q, SEARCH Ø RESET                                                                                                    | ~                                                                |             |
|                           | Al                | MARCH 2023                                |                                                                                                    | PROGRAM                                                          | DETAILS     |
|                           | AE<br>TUE         | MARCH 2023                                | UNITY NAME<br>Q, SAMON CHIST<br>MONTH WEEK DAY<br>U FRI SAT                                                           | PROGRAM                                                          |             |
|                           | AR<br>TUE<br>22 2 | MARCH 2023                                | UNITY NOTE<br>Q.SIANDT 2 NIST<br>MONTH WEE DAY<br>U FRI SAT<br>2 .3 .5                                                | PROGRAM                                                          |             |

Key functionalities of landing page as below

| No | Function                 | Details                                                  |
|----|--------------------------|----------------------------------------------------------|
| 1  | Login                    | <login> screen will be displayed</login>                 |
| 2  | Sign Up                  | <sign up=""> screen will be displayed</sign>             |
| 3  | Home                     | <home> screen will be displayed</home>                   |
| 4  | Iconic View              | <iconic view=""> screen will be displayed</iconic>       |
| 5  | Grid View                | <grid view=""> screen will be displayed</grid>           |
| 6  | Event Type View          | <event type="" view=""> screen will be displayed</event> |
| 7  | Language Selection       | Dropdown to select language will be displayed            |
| 8  | Dashboard                | <dashboard> screen will be displayed</dashboard>         |
| 9  | Log Off                  | Log Off function                                         |
| 10 | User Manual              | Display user manual                                      |
| 11 | <what's new=""></what's> | Click on the link to load recent programs                |
| 12 | Search Panel             | Display event search filters                             |
| 13 | Content Panel            | Display event content screen                             |

## 2.0 Login

1. Click on <Login> icon

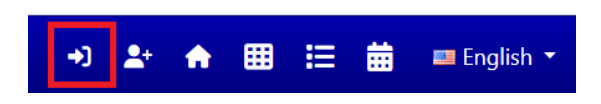

2. <Login> screen will be displayed

| LOGIN    |                                       |
|----------|---------------------------------------|
| USERNAME | 1                                     |
| name@exa | mple.com                              |
| PASSWORD |                                       |
| *******  |                                       |
|          | LOGIN +)                              |
|          | 3 Forgot your password?               |
|          | Do not have any account? SIGN UP here |

3. Key in login details (#1) and click on <Login> button (#2). If login details is correct, dashboard screen will be displayed.

| Events Calendar System         | 1                     |               |                        |               |            |               |          | € 8        | ♠ ⊞ | ∷ # | 💷 Eng   |
|--------------------------------|-----------------------|---------------|------------------------|---------------|------------|---------------|----------|------------|-----|-----|---------|
| 🕑 My Dashboard 🛛 E🖬 My Profile | 🔀 My Participants 🛛 N | Ay Programs 📋 | My Shortlisted 🛛 My In | nbox 🌣 Accoun | t Settings |               |          |            |     |     | AB001 ( |
| I My Dashboard                 |                       |               |                        |               |            |               |          |            |     |     |         |
| H Ny Dashboard                 |                       |               |                        |               |            |               |          |            |     |     |         |
|                                |                       |               |                        |               |            |               |          |            |     |     |         |
|                                | 6                     | 3             | ¥Ξ                     | 0             | E          | 2             | Ø        | 0          |     |     |         |
|                                | Program Er            | nrolled       | یت:<br>Program in P    | O             | Program Co | 2<br>ompleted | E New Me | )<br>ssage |     |     |         |

4. There are few functions that available in <Login> screen

| No. | Function                  | Steps                                                                                                    |
|-----|---------------------------|----------------------------------------------------------------------------------------------------|
| 1   | Forgot your password (#3) | <ul> <li>a) Click on <forgot password="" your=""> link</forgot></li> <li>b) <forgot password="" your=""> screen will be displayed</forgot></li> </ul> |

|    |                   |          | LOGIN<br>• SIGN UP TYPE<br>• Select<br>Send Me!<br>2<br>() ← BACK TO LOGIN<br>kay in sign up type & datails required (#1)                                                                 |
|----|-------------------|----------|----------------------------------------------------------------------------------------------------|
|    |                   | d)<br>e) | Click on <send me=""> button (#2). Email will be sent to<br/>registered emailed to change password.<br/>Click <back login="" to=""> to return to <login> page (#3).</login></back></send> |
| 2. | Sign Up Here (#4) | a)       | Click on <sign here="" up=""> link to return to Sign Up screen. Refer to section 3.0</sign>                                                                                               |

## 3.0 Sign Up

1. Click on <Sign Up> icon

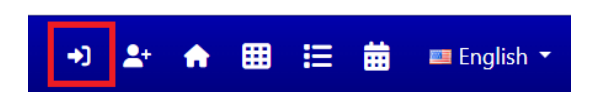

2. <Sign Up> screen will be displayed

|              |   | SIGN     | I UP     |  |   |
|--------------|---|----------|----------|--|---|
| SIGN UP TYPE | 1 |          |          |  |   |
| Select       |   |          |          |  | * |
| USERNAME     |   |          |          |  |   |
| USERNAME     |   |          |          |  |   |
| PASSWORD     |   |          |          |  |   |
| PASSWORD     |   |          |          |  |   |
| 2            |   | SIGN U   | IP 👈     |  |   |
|              |   |          |          |  |   |
|              | 3 | H BACK T | 'O LOGIN |  |   |

- 3. Select <Sign Up Type> (#1) and fill up the required details.
- 4. Click on <Sign Up> button (#2). Upon successful sign up, <Profile> screen will be displayed.
- 5. Click on <Back to Login> (#3) to return to <Login> screen.

#### 4.0 Home

1. Click on <Home> icon (#1)

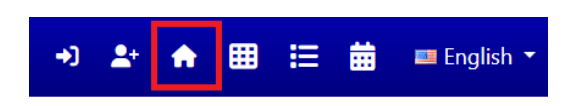

- 2. <Home> screen will be displayed with <Calendar View> display
- 3. <Calendar View> screen will be displayed with Active Program list in calendar display

| DB Events Calendar System<br>Q. SEARCH PANEL |                                                                                                    |                       |     |               |                         | C 🔹 🗰 🚺 🚺 Copies                                                                                                    |
|----------------------------------------------|----------------------------------------------------------------------------------------------------|-----------------------|-----|---------------|-------------------------|----------------------------------------------------------------------------------------------------|
| PROGRAM TVP                                  | E AI                                                                                                    |                       |     |               | PROGRAM CATEGORY        | AI *                                                                                                    |
|                                              | PROGRAM TITLE                                                                                                    |                       |     |               | PROGRAM LOCATION        | MOSHAM LOCHTON                                                                                                    |
| PROGRAM START DATE (FROM                     | dd/MAVyyyy                                                                                                    |                       |     |               | PROGRAM START DATE (TO) | deg Articly yyyy                                                                                                    |
| VIP/VVIP POSITIO                             | Al                                                                                                    |                       |     |               | VIP/VVIP NAME           | AI *                                                                                                    |
|                                              |                                                                                                    |                       |     | STARCH DRESET |                         |                                                                                                    |
|                                              | 2.5                                                                                                    | JANUARY 2023          | 541 | 18            | MONTH WEEK DAY          | PROGRAM DETAILS                                                                                                    |
| 50N MOR<br>1                                 | 2                                                                                                    | 3 <u>4</u>            | 110 | 5 C           | 2                       | 4 UNIT APEIKASI'S                                                                                                    |
| 1                                            | 2                                                                                                    | 10 11                 | 12  | ш             | 14                      | A COLOR                                                                                                    |
| 25                                           | 25                                                                                                    | 12 18                 | 19  | 20            | 21                      | OXX-2 - SIMINAL ICTA XIS ALL UNTUK MILIHAT BINTANG DI LANGIT<br>BARI - INFORMA I PORTUGA<br>SIMIT TIMIC DOD TH<br>MODERAN LIDUKTORI KARI BUIT DAMANGARIA<br>MILIO |
| 22                                           | 21                                                                                                    | 24 25                 | 26  | 22            | 28                      |                                                                                                    |
| 2                                            | 20<br>BEDE AM CLARE - SEMINAR<br>EELANDSLINDGAN HIDUP<br>MANUSTA DI ALAM SIMIST<br>2023<br>BEDE PM CLARA 92 - SEMIN<br>SCH-ADDA AM UNITUR MEL | 21 1<br>m<br>m<br>mar |     |               |                         |                                                                                                    |

- 4. Key in the search filters and click on <Search> button to search desired records (#2).
- 5. Click on <Program> content box in calendar view Program Main detail (#3).
- 6. Click on <Program Detail> content box to load <Program Detail> screen (#4). Refer to section 8.0.

## 5.0 Iconic View

1. Click on <Iconic View> header panel icon (#1)

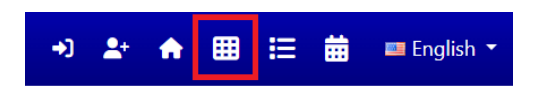

2. <Iconic View> screen will be displayed with Active Program listing.

|                                                                                                    |                             |             | A contrained parties for COB and COB Solicitaries to pair, in<br>evenSconfermochanderig Industry engigement etc. | nontur and manage any : | What's New<br>Deal out what we the unicons areas | ternina functionera |
|----------------------------------------------------------------------------------------------------|-----------------------------|-------------|----------------------------------------------------------------------------------------------------|-------------------------|--------------------------------------------------|---------------------|
| ACCUMENTE d'a a construir d'a a construir d'a a construir d'a construir d'a construir  | CH FAMIL                    |             |                                                                                                    |                         |                                                  |                     |
|                                                                                                    | PROGRAM TYPE                | Al          |                                                                                                    | PROGRAM CRITISORY       | AL                                               |                     |
|                                                                                                    | PROGRAM TITLE               | PRODUCTURE. |                                                                                                    | PROGRAM LOCATION        | RESING CONTON                                    |                     |
| A CONTRACTOR OF A CONTRACTOR OF A CONTRACTOR O | 2 PROGRAM START DATE (FROM) | addition .  | -                                                                                                    | PROGRAM START DATE (TO) | aphilippy:                                       | [0]                 |
| Quesc     Quesc     Vector       Selection     Vector     Vector                                                                                                    | VIP/VVIP POSITION           | 44          | *                                                                                                    | VIP/VVIP NAME           | 45                                               | *                   |
| STARLE STARLED AND AND AND AND AND AND AND AND AND AN                                                                                                    |                             |             |                                                                                                    | E CONTRACTOR            |                                                  | 0                   |

- 3. Select the filters and click on <Search> button to find the desired program (#2).
- 4. Click on <Program> content box to load the program details (#3). Refer to section 8.0
- 5. Click on <What's New> link to load recent program listing (#4). Refer to section 10.0.

## 6.0 Grid View

1. Click on <Grid View> header panel icon (#1)

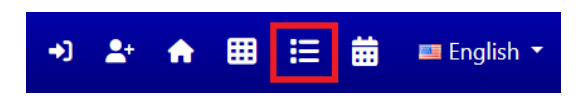

2. <Grid View> screen will be displayed with Active Program listing.

| vents       | s Calendar System                                    |                                      |                                                                 |                                                                          |              |                                             | (* 🗿 者 🔠 🧮 🖴<br>Grid View          |
|-------------|------------------------------------------------------|--------------------------------------|-----------------------------------------------------------------|--------------------------------------------------------------------------|--------------|---------------------------------------------|------------------------------------|
|             |                                                      |                                      | A centralised platform for CID<br>event/conference/launching/lo | B and CIDB Subsidiaries to plan, monitor and<br>industry engagement etc. | manage any   | What's New<br>Check out whats are the up or | 2<br>ming event/teminar/conference |
| SEARC       | H PANEL                                              |                                      |                                                                 |                                                                          |              |                                             |                                    |
|             | PROGRAM TYPE                                         | Al                                   | ÷                                                               | PROGRAM                                                                  | AI CATEGORY  |                                             | *                                  |
| 3           | PROGRAM TITLE                                        | FREIGRAM TITLE                       |                                                                 | PROGRAM                                                                  | LOCATION     | SIVIN LOCATION                              |                                    |
|             | PROGRAM START DATE (FROM)                            | dijkmkyyjy                           | -                                                               | PROGRAM STAR                                                             | T DATE (TO)  | MA 1999                                     | -                                  |
|             | VIP/VVIP POSITION                                    | At                                   | •                                                               |                                                                          | VVIP NAME AI |                                             | -                                  |
| ,           | PROGRAM                                              |                                      |                                                                 | PROGRAM DATE                                                             | START TIME   | PROGRAM TYPE                                | EVENT LOCATION                     |
|             | FREE #2 QJAX - SEMINAR PERMA                         | NDANGAN INDAH DI MALAYSIA            |                                                                 | 31/01/2023 - 31/01/2023                                                  | 10:00 AM     | Seminar                                     | ATAS TALIAN - WEEK                 |
| M 150       | OJAX - SEMINAR KELANGSUNGA<br>1 Ongr   Chemic 20     | N HIDUP MANUSIA DI ALAM SEMESTA 2023 |                                                                 | 31/01/2023 - 01/02/2023                                                  | 08:00 AM     | Exhibition                                  | MUZIUM NEGARA MALAKSIA             |
| 5<br>IM 100 | QJAX F2 - SEMINAR KITA-KITA A<br>1 Orga   Control 10 | JA UNTUK MELIHAT BINTANG DI LANGIT   |                                                                 | 31/01/2023 - 31/01/2023                                                  | 08:00 PM     | Seminar                                     | KAKI BUKIT DAMANSARA               |
| -74         | TEST FREE EVENT 02012023 02                          |                                      |                                                                 | 31/01/2023 - 31/01/2023                                                  | OR:25 PM     | Dialogue                                    | HOTEL GLENMARIE                    |
| -           |                                                      |                                      |                                                                 |                                                                          |              |                                             |                                    |

- 3. Select the filters and click on <Search> button to find the desired program (#3).
- 4. Click on record in the grid to load <Program Detail> screen (#4). Refer to section 8.0.
- 5. Click on <What's New> link (#2) to load recent program listing. Refer to section 10.0.

## 7.0 Event Type View

1. Click on <Home> icon (#1)

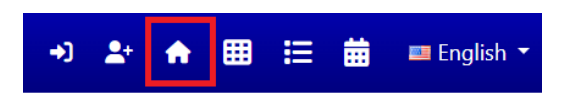

2. <Home> screen will be displayed with Active Program Type listing.

| CIDB Events Calendar System                                                                                                    |                                                                                                    | +) 🏖 🏫 🌐 🗮 🗮 🗰 🖬 English -                                                 |
|----------------------------------------------------------------------------------------------------|----------------------------------------------------------------------------------------------------|----------------------------------------------------------------------------|
|                                                                                                    | A centralised platform for CIDB and CIDB Subsidiaries to plan, monitor and<br>manage any event/conference/aunching/industry engagement etc. | What's New 3<br>Check out whats are the us coming event/seminar/conference |
| 2 COMPETITION                                                                                                    | DIALOGUE                                                                                                    | EXHIBITION                                                                 |
|                                                                                                    |                                                                                                    |                                                                            |
| Competition is a rivalry where two or more parties strive for a common goal which<br>cannot be shared: where eners gain is the other's loss (on example of which is a zero-<br>sum game). Competition on an accubetween entities such as organisms, individuals,<br>economic and social groups, etc. | This is Events for Dialogue                                                                                                    | This is Events for Exhibition                                              |
| FORUM                                                                                                    | INDUSTRY ENGAGEMENT                                                                                                    | SEMINAR                                                                    |
|                                                                                                    |                                                                                                    |                                                                            |
| This is Events for Forum                                                                                                    | This is Events for Industry Engagement                                                                                                    | This is Events for Seminar                                                 |

- 3. Click on <Program Type> content box to load program listing belongs to each program type (#2). Refer to section 8.0.
- 4. Click on <What's New> link to load recent program listing.
- 5. Program in the selected <Program Type> will be displayed in <Iconic View>. Refer to section 5.0.

### 8.0 Iconic/Calendar/Grid Detail View

- 1. Click on <Program Detail> content box or record.
- 2. <Program Detail> screen will be displayed.

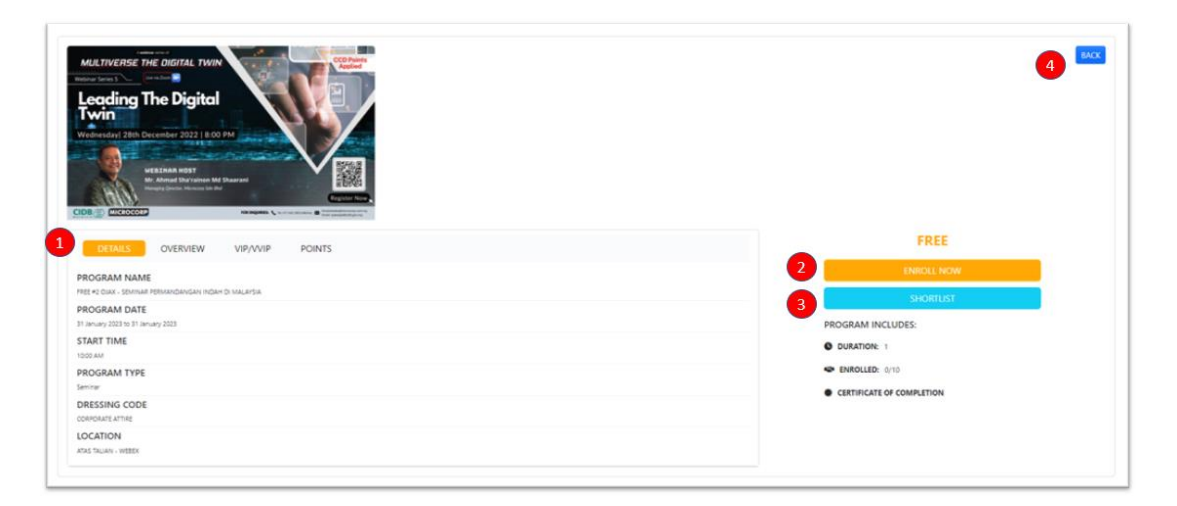

- 3. Click on the following tab to view details of program (#1).
  - a) <Details> tab will display the details of program
  - b) <Overview> tab will display overview & files uploaded.
  - c) <VIP/VVIP> tab will display VIP or VVIP attending the program.
  - d) <Points> tab will display points that offered when participating the program.
- 4. To register, click on <Enroll Now> button (#2). Login is required to enroll to the program.
- 5. The <Register> screen will be displayed

| FREE | #2 OJAX - SEMINAR PER            | MANDANGAN INDAH DI MALAYSIA                               |
|------|----------------------------------|-----------------------------------------------------------|
|      | 31 JANUARY<br>10:00 AN<br>ATAS 1 | ( 2023 (TUESDAY)<br>M TO 10:00 PM<br>fallan - webex,<br>; |
| -    | INDIVIDU                         | GROUP/COMPANY                                             |

6. For the further steps, refer to EvMS > Event Registration User Manual.

- 7. To shortlist the program and register later, click on <Shortlist> button (#3). <Shortlist> button will be displayed after user login to the system.
- 8. The shortlisted program will be available to register till program start date reached or till the program is removed/registered from the shortlisted list.
- 9. To return to previous screen, click on <Back> button (#4).

## 9.0 Language Translation

1. Click on <Language> icon header panel.

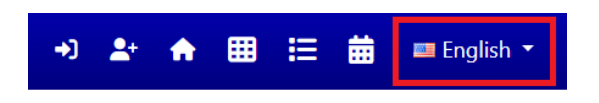

- 2. Select the desired <Language>.
- 3. The website leader, label & messaged will be translated into selected language. The content still remains in original language (how the record has been created).

## 10.0 What's New

1. Click on <What's New> link

|                           |               | A centralised platform for<br>manage any event/confer | CIDB and CIDB Subsidiaries to plan, monitor and<br>ence/launching/industry engagement etc. | What's New<br>Check out whats are the u | p_coming_event/seminar/conference |
|---------------------------|---------------|-------------------------------------------------------|--------------------------------------------------------------------------------------------|-----------------------------------------|-----------------------------------|
| SEARCH PANEL              |               |                                                       |                                                                                            |                                         |                                   |
| PROGRAM TYPE              | All           | *                                                     | PROGRAM CATEGORY                                                                           | All                                     | *                                 |
| PROGRAM TITLE             | PROGRAM TITLE |                                                       | PROGRAM LOCATION                                                                           | PROGRAM LOCATION                        |                                   |
| PROGRAM START DATE (FROM) | dd/MM/yyyy    | <b></b>                                               | PROGRAM START DATE (TO)                                                                    | dd/MM/yyyy                              | <b></b>                           |
| VIP/VVIP POSITION         | All           | *                                                     | VIP/VVIP NAME                                                                              | All                                     | Ŧ                                 |
|                           |               | 0.00                                                  |                                                                                            |                                         |                                   |

2. What's New screen will be displayed with recent programs posted.

## **11.0** Dashboard View

- 1. <Dashboard> icon will be displayed after user login.
- 2. Click on <Dashboard > header panel icon (#1)

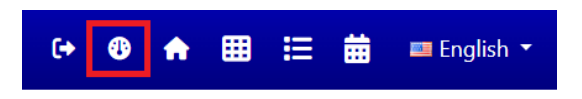

3. <Dashboard> screen will be displayed.

| DB Events Calendar System                                                           | ● ← ● ╋ ▦ ፤                                                                                                    | =       |
|-------------------------------------------------------------------------------------|----------------------------------------------------------------------------------------------------|---------|
|                                                                                     | _                                                                                                    |         |
| 🕐 My Dashboard 🛅 My Profile 🚦 My Programs 🏚 My Shortlisted 🗅 My Inbox 🌣 Account Set | g1                                                                                                    | INDIRAL |
| My Dashboard      O     Pogram Enrolled     VICH MODE                               | Image: set of the set of the set |         |
| This Week Events (Registered & Starting Soon)                                       |                                                                                                    | (       |
| Program Name                                                                        | Start Date                                                                                                    |         |
| SEMINAR PENDAFTARAN KONTRAKTOR CIDB MELAKA TAHUN 2023                               | 22/03/2023                                                                                                    |         |
| MOMENTALK CIS 22 VOL. 1 (SCAFFOLDING)                                               | 14/08/2023                                                                                                    |         |
|                                                                                     |                                                                                                    |         |

4. Click on Dashboard icons (#3) to redirect to desired screen

| No. | Function            | Steps                                                                                                    |
|-----|---------------------|----------------------------------------------------------------------------------------------------|
| 1   | Program<br>Enrolled | <ul> <li>a) Click on <view more=""> in <program enrolled=""> dashboard menu</program></view></li> <li>Program Enrolled</li> <li>VIEV MORE</li> <li>b) <program> screen will be displayed with enrolled programs</program></li> </ul>                                                                                                    |
|     |                     | Abort B by Programs      Abort B by Program     Abort B by Program      My Programs      Abort B by Program      My Programs      Abort B by Program      My Programs      Abort B by Program      Abort B by Program |

| 2  | Program        | a) Click on <view more=""> in <program in="" progress=""> dashboard menu</program></view>                                                                                                    |
|----|----------------|----------------------------------------------------------------------------------------------------|
|    | In             |                                                                                                    |
|    | Progress       |                                                                                                    |
|    |                |                                                                                                    |
|    |                | Program in Progress                                                                                                    |
|    |                |                                                                                                    |
|    |                |                                                                                                    |
|    |                |                                                                                                    |
|    |                | b) <program> screen will be displayed with 'in Progress' programs.</program>                                                                                                    |
|    |                |                                                                                                    |
|    |                | ADD1                                                                                                    |
|    |                | My Programs     Al English Wrogens Completes                                                                                                    |
|    |                | Seach. 0 8 8 0 10-                                                                                                    |
|    |                | No. \$ 0 Program Name 0 Start Date 0 Venue 0 Completed 0 Tetal Participant 0                                                                                                    |
|    |                | Showing that of themses Previous Next                                                                                                    |
|    |                |                                                                                                    |
| 3. | Program        | a) Click on <view more=""> in <program in="" progress=""> dashboard menu</program></view>                                                                                                    |
|    | Complete       |                                                                                                    |
|    | d              |                                                                                                    |
|    |                |                                                                                                    |
|    |                | Program Completed                                                                                                    |
|    |                |                                                                                                    |
|    |                |                                                                                                    |
|    |                | h) < Program> screen will be displayed with completed programs                                                                                                    |
|    |                |                                                                                                    |
|    |                |                                                                                                    |
|    |                | (b) Carboard 18 bly India X bly India and Bly India B bly India D bly India Account Settings                                                                                                    |
|    |                | Abort      My Drotpours     My holes X My Instiguess     My holes X My Instiguess     My holes X My Instiguess     My Instiguess     My Instigness     My Instiguess     My Instiguess     My Instigness        |
|    |                |                                                                                                    |
|    |                | S S S S S S S S S S S S S S S S S                                                                                                    |
|    |                | Abbrill     Abbrill     A   |
|    |                | A DOT      O     A     O     O    |
|    |                | Assort By Christians Sec California Sec California Sec Californi Sec Californi Sec California Sec California Sec Californ   |
| 4. | New            | a) Click on <view more=""> in <program in="" program="" progress=""> dashboard menu</program></view>                                                                                                    |
| 4. | New<br>Message | a) Click on <view more=""> in <program in="" program="" progress=""> dashboard menu</program></view>                                                                                                    |
| 4. | New<br>Message | a) Kriogram Seccent win Secaspayed with complexed programs.          Image: A rog rams       Image: A rog rams         Image: A rog rams       Image: A rog rams                                                                                                    |
| 4. | New<br>Message | a) Click on <view more=""> in <program in="" program="" progress=""> dashboard menu</program></view>                                                                                                    |
| 4. | New<br>Message | a) Ar logitume sector win set displayed with completed programs.          Image: Displayed and set of the sector and set of the sector and set of t                           |
| 4. | New<br>Message | a) A regrame server win se displayed with complex cut programs.          Image: Complex complex cut program in the complex cut program in the complex cut                            |
| 4. | New<br>Message | b) A regrame served with set displayed with complex cut programs.          Image: A regram to be displayed with complex cut programs.         Image: A regram to be displayed with complex cut programs.         Image: A regram to be displayed with complex cut programs.         Image: A regram to be displayed with complex cut programs.         Image: A regram to be displayed with complex cut programs.         Image: A regram to be displayed with complex cut program.         Image: A regram to be displayed with complex cut program to be displayed with complex cut program                                                                                                    |
| 4. | New<br>Message | b) A regrame server win se displayed with complex duplog; displayed with complex duplog; d |
| 4. | New<br>Message | b)                                                                                                    |
| 4. | New<br>Message | b) show the state of the state of the sta |
| 4. | New<br>Message | b) the byte the byte the by |
| 4. | New<br>Message | b) the optimum set can put the angle of the set of the set of t |
| 4. | New<br>Message | b) the optimum section will be displayed with new messages.                                                                                                    |
| 4. | New<br>Message | b) drateging into section will be displayed with new messages.                                                                                                    |
| 4. | New<br>Message | b) show the second with the displayed with new messages.                                                                                                    |
| 4. | New<br>Message | b) an optimize severe with occurrence programs.          Image: Image:                            |

- 5. Click on <Notification grid> header panel (#4) to display notification as below:
  - This Week Events (Registered & Starting Soon)
  - This Week Events (Pending for Registration & Starting Soon)
  - Pending Payments for Registration
- 6. Click on Dashboard Tabs (#2) to redirect to desired screen.

| No. | Function        | Steps                                                                                                    |
|-----|-----------------|----------------------------------------------------------------------------------------------------|
| 1   | My<br>Dashboard | a) Click on <my dashboard=""> tab</my>                                                                                                    |
|     |                 | 🕐 My Dashboard 🖪 My Profile 🔆 My Participants 🛛 My Programs 🚔 My Shortlisted 🖓 My Inbox 🌣 Account Settings                                                                                                    |
|     |                 | b) <my dashboard=""> tab screen will be displayed</my>                                                                                                    |
|     |                 | 翻 My Dashboard                                                                                                    |
|     |                 | Popens forsited     Popens forsited     Image: Completed     Image: Completed |
| 2   | My Profile      | a) Click on <my profile=""> tab</my>                                                                                                    |
|     |                 | 😵 My Dashboard 🖪 My Profile 🤾 My Participants 🗐 My Programs 🚔 My Shortlisted 🗅 My Inbox 🌣 Account Settings                                                                                                    |
|     |                 |                                                                                                    |
|     |                 | b) <my profile=""> screen will be displayed</my>                                                                                                    |
|     |                 | PE About                                                                                                    |
|     |                 |                                                                                                    |
|     |                 | AB001 SDN BHD                                                                                                    |
|     |                 | Registration Number                                                                                                    |
|     |                 | A8001                                                                                                    |
|     |                 | Sector                                                                                                    |
|     |                 | PRIVATE *                                                                                                    |
|     |                 | Group Category                                                                                                    |
|     |                 | DEVELOPER                                                                                                    |
|     |                 | Gred                                                                                                    |
|     |                 |                                                                                                    |
|     |                 | Next                                                                                                    |
|     |                 | • • •                                                                                                    |
|     |                 |                                                                                                    |

| My        | a) Click o                                                                                         | on <my part<="" th=""><th>ticipants&gt; tab. Tab vis</th><th>sible only for Organization</th><th>on type login.</th></my>                                                                                                    | ticipants> tab. Tab vis                  | sible only for Organization                                                                                                    | on type login.           |
|-----------|----------------------------------------------------------------------------------------------------|----------------------------------------------------------------------------------------------------|------------------------------------------|----------------------------------------------------------------------------------------------------|--------------------------|
| Participa |                                                                                                    | sebbeard 🙃 My Dr                                                                                                    | rafile 👾 My Darticipante 🖪 M             | · Desarams A My Chartlisted 🗖 My                                                                                                    | Inhov 💣 Assount Sattings |
|           |                                                                                                    |                                                                                                    |                                          | Programs g wy shortiisted g wy                                                                                                    | nbox 🗣 Account settings  |
|           | b) <my f<="" th=""><th>Participants</th><th>&gt; tab will be displaye</th><th>d</th><th></th></my> | Participants                                                                                                    | > tab will be displaye                   | d                                                                                                    |                          |
|           |                                                                                                    | ·                                                                                                    |                                          |                                                                                                    |                          |
|           | I My Particip                                                                                      | pants                                                                                                    |                                          |                                                                                                    | + Create Participant     |
|           | Search                                                                                             |                                                                                                    |                                          |                                                                                                    | Ø <b>B B ⊖</b> 10-]      |
|           | No                                                                                                 | Name     LIM KIM                                                                                                    | IDENTITY NUMBER           7505650010     | <ul> <li>Email</li> <li>indirah@hanodale.com</li> </ul>                                                                                                    |                          |
|           |                                                                                                    | TESSSS<br>MARINAH ALIF                                                                                                    | 720202020006<br>AK567789<br>720202020003 | indirah@hanodale.com<br>dfghb@doxb.fgh<br>indirah@hanodale.com                                                                                                    | 0164649119 45678 0242214 |
|           |                                                                                                    | RICK THREE<br>PARTICIPANT TWO                                                                                                    | 800511085085<br>800511085064             | indirah@hanodale.com<br>indirah@hanodale.com                                                                                                    | 023434<br>01233          |
|           |                                                                                                    | TIM LOH<br>KOM POH                                                                                                    | 650505050032<br>650505050032             | indirah@hanodale.com<br>indirah@hanodale.com                                                                                                    | 0212<br>0123             |
|           | Showing 1 to 9 of 9 entrie                                                                         | ies                                                                                                    |                                          |                                                                                                    | Previous 3 Next          |
|           |                                                                                                    | aro four for-                                                                                                    | actions that available                   |                                                                                                    |                          |
|           | c) There                                                                                           | e are few fun                                                                                                    | ictions that available                   | :                                                                                                    |                          |
|           | Create P                                                                                           | Darticinant                                                                                                    |                                          |                                                                                                    |                          |
|           |                                                                                                    | Click on C                                                                                                    | reate Particinants hu                    | itton                                                                                                    |                          |
|           |                                                                                                    | <create pa<="" td=""><td>rticipant&gt; screen will</td><td>l be displayed</td><td></td></create>                                                                                                    | rticipant> screen will                   | l be displayed                                                                                                    |                          |
|           |                                                                                                    | ver cute i u                                                                                                    |                                          | i be displayed                                                                                                    |                          |
|           |                                                                                                    |                                                                                                    |                                          |                                                                                                    | -                        |
|           |                                                                                                    |                                                                                                    |                                          |                                                                                                    |                          |
|           |                                                                                                    | 💵 Abou                                                                                                    | t                                        |                                                                                                    |                          |
|           |                                                                                                    | Abour                                                                                                    | t                                        |                                                                                                    |                          |
|           |                                                                                                    | About<br>Identity Type<br>Select                                                                                                    | t                                        |                                                                                                    |                          |
|           |                                                                                                    | Abour     Identity Typ     Select     Identity Nut                                                                                                    | t<br>pe<br>mber                          | <b>•</b>                                                                                                    |                          |
|           |                                                                                                    | Abour     Identity Typ     Select     Identity Nur     Identity Nur                                                                                                    | t<br>pe<br>imber<br>nber                 | •                                                                                                    |                          |
|           |                                                                                                    | Abour     Identity Typ     Select     Identity Num     Identity Num     Title                                                                                                    | t<br>pe<br>mber<br>nber                  | •                                                                                                    |                          |
|           |                                                                                                    | Abour     Identity Typ     Select     Identity Nur     Identity Nur     Title     Select                                                                                                    | t<br>pe<br>imber<br>nber                 | •<br>•                                                                                                    |                          |
|           |                                                                                                    | Abour     Identity Typ     Select     Identity Num     Identity Num     Title     Select     FullName                                                                                                    | t<br>pe<br>mber<br>nber                  | •<br>•                                                                                                    |                          |
|           |                                                                                                    | Abour     Identity Typ     Select     Identity Nur     Identity Nur     Title     Select     FullName     FullName                                                                                                    | t<br>pe<br>mber<br>nber                  | •<br>•                                                                                                    |                          |
|           |                                                                                                    | Abour     Identity Typ     Select     Identity Nu     Identity Nu     Title     Select     FullName     FullName     Gender                                                                                                    | t<br>pe<br>mber<br>nber                  | •<br>•                                                                                                    |                          |
|           |                                                                                                    | Abour     Identity Typ     Select     Identity Nur     Identity Nur     Title     Select     FullName     FullName     Gender     Select                                                                                         | t<br>pe<br>mber<br>nber                  | · · · · · · · · · · · · · · · · · · ·                                                                                                    |                          |
|           |                                                                                                    | Abour     Identity Typ     Select     Identity Nur     Identity Nur     Title     Select     FullName     FullName     Gender     Select     Select                                                                              | t pe mber mber                           | •       •       •       •       •       •       •       •       •       •       •       •       •       •       •       •       •       •       •       •       •       •       •       •       •       •       •       •       •       •       •       •       •       •       •       •       •       •       •       •       •       •       •       •       •       •       •       •       •       •       •       •       •       •       •       •       •       •       •       •       •       •       •       •       •       •       •       • <t< td=""><td></td></t<>                                                                                                    |                          |
|           |                                                                                                    | Carlot Abour  Identity Typ  Select  Identity Nur  Title  Select  FullName  FullName  Gender  Select  Group Cate  Select                                                                                                    | t<br>pe<br>mber<br>nber                  | Image: state state                           |                          |
|           |                                                                                                    | Abour     Identity Typ     Select     Identity Nur     Identity Nur     Title     Select     FullName     FullName     Gender     Select     Group Cate     Select                                                               | t<br>pe<br>mber<br>nber<br>              | •       •       •       •       •       •       •       •       •       •       •       •       •       •       •       •       •       •       •       •       •       •       •       •       •       •       •       •       •       •       •       •       •       •       •       •       •       •       •       •       •       •       •       •       •       •       •       •       •       •       •       •       •       •       •       •       •       •       •       •       •       •       •       •       •       •       •       • <t< td=""><td></td></t<>                                                                                                    |                          |
|           |                                                                                                    | Abour     Identity Typ     Select     Identity Nun     Identity Nun     Title     Select     FullName     FullName     Gender     Select     Group Cate     Select     IsVegetarian                                              | t pe mber mber gory                      | •       •       •       •       •       •       •       •       •       •       •       •       •       •       •       •       •       •       •       •       •       •       •       •       •       •       •       •       •       •       •       •       •       •       •       •       •       •       •       •       •       •       •       •       •       •       •       •       •       •       •       •       •       •       •       •       •       •       •       •       •       •       •       •       •       •       •       • <t< td=""><td></td></t<>                                                                                                    |                          |
|           |                                                                                                    | Abour     Identity Typ     Select     Identity Nur     Identity Nur     Title     Select     FullName     FullName     Gender     Select     Group Cate     Select     IsVegetarian                                              | t pe pe mber mber gory                   |                                                                                                    |                          |
|           |                                                                                                    | Abour     Identity Typ     Select     Identity Nur     Identity Nur     Title     Select     FullName     FullName     Gender     Select     Group Cate     Select     IsVegetarian                                              | t pe mber mber gory                      | <ul> <li></li> <li></li> &lt;</ul> |                          |
|           |                                                                                                    | <ul> <li>Abour</li> <li>Identity Typ</li> <li>Select</li> <li>Identity Nun</li> <li>Title</li> <li>Select</li> <li>FullName</li> <li>Gender</li> <li>Select</li> <li>Group Cate</li> <li>Select</li> <li>Isvegetarian</li> </ul> | t pe mber mber gory                      | <ul> <li></li></ul>                                                                                                    |                          |
|           | •                                                                                                  | Carlot Abour  Identity Typ Select  Identity Nur  Title  - Select  FullName  FullName  Gender Select  Select  IsVegetarian  Fill in the d                                                                                         | t pe mber mber                           |                                                                                                    | . Proceed till click     |

| About                                                                                                    | Organization Section | Contact        |   | Registered Address | Login.Infe |
|----------------------------------------------------------------------------------------------------|----------------------|----------------|---|--------------------|------------|
|                                                                                                    |                      |                |   |                    | B          |
|                                                                                                    |                      | identity Type  |   |                    |            |
|                                                                                                    |                      | My Kad         | * |                    |            |
|                                                                                                    |                      | 750505050010   |   |                    |            |
|                                                                                                    | 1                    | Title          |   |                    |            |
|                                                                                                    |                      | - Select -     | ¥ |                    |            |
|                                                                                                    | F                    | FullName       |   |                    |            |
|                                                                                                    | c                    | Gender         |   |                    |            |
|                                                                                                    |                      | FEMALE         | ~ |                    |            |
|                                                                                                    | c                    | Group Category |   |                    |            |
|                                                                                                    |                      |                | v |                    |            |
|                                                                                                    |                      |                |   |                    |            |
| Le About<br>Identity Type<br>My Kad                                                                                                    |                      |                |   |                    |            |
| Lidentity Type<br>My Kad<br>Identity Number<br>75050500010<br>Title                                                                                                   |                      |                |   | •                  |            |
| Les About<br>Identity Type<br>My Kad<br>Identity Number<br>7505050010<br>Title<br>Select                                                                              |                      |                |   | •                  |            |
| Les About<br>Identity Type<br>My Kad<br>Identity Number<br>75050500010<br>Title<br>Select<br>FullName<br>LIM KIM                                                      |                      |                |   | •                  |            |
| Lidentity Type<br>My Kad<br>Identity Number<br>75050500010<br>Title<br>Select<br>FullName<br>LIM KIM<br>Gender                                                        |                      |                |   | •                  |            |
| Lidentity Type<br>My Kad<br>Identity Number<br>75050505010<br>Title<br>Select<br>FullName<br>LIM KIM<br>Gender<br>FEMALE                                              |                      |                |   |                    |            |
| Lidentity Type<br>My Kad<br>Identity Number<br>75050500010<br>Title<br>                                                                                               |                      |                |   | · ·                |            |
| Lidentity Type<br>My Kad<br>Identity Number<br>7505050010<br>Title<br>Select<br>FullName<br>LIM KIM<br>Gender<br>FEMALE<br>Group Category<br>Select                   |                      |                |   |                    |            |
| Lidentity Type<br>My Kad<br>Identity Number<br>75050500010<br>Title<br>Select<br>FullName<br>LIM KIM<br>Gender<br>FEMALE<br>Group Category<br>Select<br>IsVegetarian  |                      |                |   |                    |            |
| Lidentity Type<br>My Kad<br>Identity Number<br>75050505000<br>Title<br>Select<br>FullName<br>LIM KIM<br>Gender<br>FEMALE<br>Group Category<br>Select<br>IsVegetarian  |                      |                |   | · ·                |            |
| Lidentity Type<br>My Kad<br>Identity Number<br>750505050010<br>Title<br>Select<br>FullName<br>LIM KIM<br>Gender<br>FEMALE<br>Group Category<br>Select<br>IsVegetarian |                      |                |   | ▼<br>▼             |            |

|    |             | ALERT!<br>Are you sure you want to delete?<br>Yes No<br>• Upon click yes, system will delete the participant record, if registration record<br>not exist. if registration record exists for the selected participant, the binding<br>with organization will be removed.<br>Change ID<br>• Click on <change id=""> icon in the grid.<br/>• <change id=""> screen will be displayed.</change></change> |
|----|-------------|----------------------------------------------------------------------------------------------------|
|    |             | Current Identity Number                                                                                                    |
|    |             | 700611085063                                                                                                    |
|    |             | * New Identity Number                                                                                                    |
|    |             | New Identity Number                                                                                                    |
|    |             | * Confirm Identity Number                                                                                                    |
|    |             | Confirm Identity Number                                                                                                    |
|    |             | * Remarks                                                                                                    |
|    |             | Remarks                                                                                                    |
|    |             |                                                                                                    |
|    |             | Change Identity Number 🔁                                                                                                    |
|    |             | BACK 🦘                                                                                                    |
|    |             |                                                                                                    |
|    |             | <ul> <li>Key in the required details and click on the <change identity="" number=""> button<br/>to change the identity number of participant.</change></li> </ul>                                                                                                    |
| 4. | My Programs | My Program                                                                                                    |
|    |             | a) Click on <my program=""> button</my>                                                                                                    |
|    |             |                                                                                                    |
|    |             | 🥙 My Dashboard 📴 My Profile 🍂 My Participants 💾 My Programs 🎽 My Shortlisted 🖾 My Inbox 🌣 Account Settings                                                                                                    |
|    |             | b) <my program=""> screen will be displayed</my>                                                                                                    |

| I My Programs Completed                                                                                                    |
|----------------------------------------------------------------------------------------------------|
| Seech.                                                                                                    |
| No.         Image: Second Second |
| 3         1         13         13         13         13         13         13         13         13         13         13         13         13         13         13         13         13         13         13         13         13         13         13         13         13         13         13         13         13         13         13         13         13         13         13         13         13         13         13         13         13         13         13         14         14         14         14         14         14         14         14         14         14         14         14         14         14         14         14         14         14         14         14         14         14         14         14         14         14         14         14         14         14         14         14         14         14         14         14         14         14         14         14         14         14         14         14         14         14         14         14         14         14         14         14         14         14         14         14         14         14                                                                                                    |
| c) There are few functions that available:                                                                                                    |
| View Program                                                                                                    |
| <ul> <li>Click on <view> icon in the grid.</view></li> <li><view> screen will be displayed</view></li> </ul>                                                                                                    |
|                                                                                                    |
| CHOICE UNIT AND AND AND AND AND AND AND AND AND AND                                                                                                    |
| <ul> <li>Click on <program details=""> tab to view the program details.</program></li> <li>Click on <guest details=""> tab to view the guest registration details.</guest></li> </ul>                                                                                                    |
| Sauch.       IDENTITY NUMBER 0       IDENTITY NUMBER 0       Mobile No 0       Email 0       Program Link 0       Involve No 0       Involve No 0       Attendance Status 0       Cert Link 0         1       UM KM       NBC       7505050010       02233       indraft/Prinotific.com       Year       No       Presidue       1       No         3thewing 1 to 1 c11 entries       F       F       0233       indraft/Prinotific.com       Year       No       Presidue       1       Not                                                                                                    |
| Attendance Certificate         Note: Certificate link will be visible only for valid guest who attended the program after the attendance is verified and acknowledged by the CIDB Authorized Officers.         • If program completed & certificate has been issued, the link will be available                                                                                                    |
| In the <guest details=""> Tab which displays the guest registration details.</guest>                                                                                                    |
| PROGRAM DETAILS Guest Details                                                                                                    |
| Registered Guest   Feach.     No. 2 NAME © IDENTITY © IDENTITY © Mobile No © Email     Program © Invoice No © Status     Invoice No © Status     Invoice No © Status     Status     Invoice No © Invoice © Cert Link ©     Invoice No © Invoice © Cert Link ©     Invoice No © Invoice © Cert Link ©     Invoice No © Invoice © Cert Link ©     Invoice No © Invoice © Cert Invoice © Cert > Link to view or download the certificate.                                                                                                    |
|                                                                                                    |

| 5  | My          | a) Click on <my shortlisted=""> tab</my>                                                                                                    |
|----|-------------|----------------------------------------------------------------------------------------------------|
| 5. | Shortlisted |                                                                                                    |
|    |             |                                                                                                    |
|    |             | 🎯 My Dashboard 🧰 My Profile 🕃 My Participants 🚇 My Programs 🎽 My Shortlisted                                                                                                    |
|    |             |                                                                                                    |
|    |             | b) <my shortlisted=""> tab will be displayed.</my>                                                                                                    |
|    |             |                                                                                                    |
|    |             | III My Shortlisted                                                                                                    |
|    |             | Seeth. 0 8 8 0 10*                                                                                                    |
|    |             | No. 0         Program Name         Start Date         Venue         Cost         0           1         Its: FREE VENT 0012023 02         31(01/2023 02/26 PM         HOTE, GLENARARE         0                                                                                                    |
|    |             | 2 Inter TAND DVINT 00,0512 20,022023 09.47 AM Verve 100                                                                                                    |
|    |             |                                                                                                    |
|    |             | a) There are four functions that availables                                                                                                    |
|    |             | c) There are rew functions that available.                                                                                                    |
|    |             | View Program                                                                                                    |
|    |             |                                                                                                    |
|    |             | <ul> <li>Click on <view> icon in the grid</view></li> </ul>                                                                                                    |
|    |             | <ul> <li><view> screen will be displayed</view></li> </ul>                                                                                                    |
|    |             |                                                                                                    |
|    |             | exx.                                                                                                    |
|    |             | DETAILS OVERVIEW VIP/AVIP POINTS FREE                                                                                                    |
|    |             | PROGRAM NAME  Ittl risk text sets sets sets sets sets sets sets                                                                                                    |
|    |             | PROGRAM DATE<br>11 January 2021 to 21 January 2023 O DURATION: 1                                                                                                    |
|    |             | START TIME ● RROLLED: 0/10<br>00.5 PM ● CRETIFICATE OF COMPLETION                                                                                                    |
|    |             | PROGRAM TYPE Delogan Description Description Descripti |
|    |             | Location                                                                                                    |
|    |             | ACTEL SCHWARE                                                                                                    |
|    |             |                                                                                                    |
|    |             | <ul> <li>To register, click on <enroll now=""> button.</enroll></li> </ul>                                                                                                    |
|    |             | <ul> <li>To return to previous screen, click on <back> button.</back></li> </ul>                                                                                                    |
|    |             |                                                                                                    |
|    |             | Delete Program                                                                                                    |
|    |             | Click on Delates in the said                                                                                                    |
|    |             | • Click on <delete> icon in the grid.</delete>                                                                                                    |
|    |             | • The record will be removed.                                                                                                    |
| 6  | My Inhox    | a) Click on <my inhox=""> tab</my>                                                                                                    |
| 0. |             |                                                                                                    |
|    |             |                                                                                                    |
|    |             | 🐼 My Dashboard 🔛 My Profile 🔊 My Participants 🖳 My Programs 🖀 My Shortlisted 🗖 My Inbox                                                                                                    |
|    |             |                                                                                                    |
|    |             | b) <my inbox=""> screen will be displayed</my>                                                                                                    |
|    |             |                                                                                                    |

|    |                     | III My Inboy                                                                                                    |
|----|---------------------|----------------------------------------------------------------------------------------------------|
|    |                     |                                                                                                    |
|    |                     |                                                                                                    |
|    |                     | SAMEN 201931                                                                                                    |
|    |                     |                                                                                                    |
|    |                     | Gent                                                                                                    |
|    |                     | No. \$ \$ Date \$ Email Type \$ Email \$ Subject \$                                                                                                    |
|    |                     | 2         Q         1/2/2023 93/615 AM         Event         indiring/indiring/indirindindiring/indiring/indiring/indirindiring/indirindindiring/indiri |
|    |                     | 3         C         1         1/2/2023 93-3422 AM         Event         indiral/Banodale.com         RE: TIST PAID EVENT 0012023 03           4         C         Image: Strate Strate                                                               |
|    |                     | Showing 1 to 4 of 4 entries Previous 1 Next                                                                                                    |
|    |                     |                                                                                                    |
|    |                     | c) There are few functions that available                                                                                                    |
|    |                     | View Program                                                                                                    |
|    |                     | • Click on <view> icon in the grid.</view>                                                                                                    |
|    |                     | Defe: \1/2/223110100.4M                                                                                                    |
|    |                     | Email Type: Dent                                                                                                    |
|    |                     | Subject LANATAN MENTER KELARARI ABM SABAH                                                                                                    |
|    |                     |                                                                                                    |
|    |                     | You are receiving this email from CDB Malaysia. To unsubcobe, click text                                                                                                    |
|    |                     |                                                                                                    |
|    |                     |                                                                                                    |
|    |                     |                                                                                                    |
|    |                     |                                                                                                    |
|    |                     |                                                                                                    |
|    |                     | Delete Program                                                                                                    |
|    |                     |                                                                                                    |
|    |                     | • Click on <delete> icon in the grid.</delete>                                                                                                    |
|    |                     | The record will be removed                                                                                                    |
|    |                     |                                                                                                    |
| 7. | Account<br>Settings | Click on <account settings=""> tab. Change Password &amp; Change ID tab will be displayed</account>                                                                                                    |
|    |                     |                                                                                                    |
|    |                     | Change Password Change ID                                                                                                    |
|    |                     |                                                                                                    |
|    |                     | t Current Desmand                                                                                                    |
|    |                     | * Current Password                                                                                                    |
|    |                     | *****                                                                                                    |
|    |                     | * New Password                                                                                                    |
|    |                     | New Password                                                                                                    |
|    |                     | * Confirm Password                                                                                                    |
|    |                     | Confirm Password                                                                                                    |
|    |                     |                                                                                                    |
|    |                     | Change Password 🤁                                                                                                    |
|    |                     |                                                                                                    |
|    |                     |                                                                                                    |
|    |                     | Change Password                                                                                                    |
|    |                     |                                                                                                    |
|    |                     | a) < Change Passwords screen will be displayed                                                                                                    |
|    |                     | a) Schange rassword/ screen will be displayed.                                                                                                    |
|    | 1                   |                                                                                                    |

| - |                                                                                                    |
|---|----------------------------------------------------------------------------------------------------|
|   | * Current Password                                                                                                    |
|   | *****                                                                                                    |
|   | * New Password                                                                                                    |
|   | New Password                                                                                                    |
|   |                                                                                                    |
|   | * Confirm Password                                                                                                    |
|   | Confirm Password                                                                                                    |
|   | Change Password                                                                                                    |
|   |                                                                                                    |
|   |                                                                                                    |
|   | b) key in the details and click <change password=""> button to change password.</change>                                                                       |
|   | Change ID (Organization Type Login)                                                                                                    |
|   |                                                                                                    |
|   | a) <change id=""> screen will be displayed based on organization or individual login.</change>                                                                 |
|   |                                                                                                    |
|   | Current Registration Number                                                                                                    |
|   | AB001                                                                                                    |
|   | * New Registration Number                                                                                                    |
|   | New Registration Number                                                                                                    |
|   |                                                                                                    |
|   | * Confirm Registration Number                                                                                                    |
|   | Confirm Registration Number                                                                                                    |
|   | * Remarks                                                                                                    |
|   | Remarks                                                                                                    |
|   |                                                                                                    |
|   | Change Registration Number 🙃                                                                                                    |
|   |                                                                                                    |
|   |                                                                                                    |
|   | <ul> <li>Key in the details and click <change number="" registration=""> button to change the<br/>registration number of the organization.</change></li> </ul> |
|   | Change ID (Individual Type Login)                                                                                                    |
|   | a) <change id=""> screen will be displayed based on organization or individual login.</change>                                                                 |

|             | Current Identity Number                                                                                                    |
|-------------|----------------------------------------------------------------------------------------------------|
|             | 800611085062                                                                                                    |
|             | * New Identity Number                                                                                                    |
|             | New Identity Number                                                                                                    |
|             | * Confirm Identity Number                                                                                                    |
|             | Confirm Identity Number                                                                                                    |
|             | * Remarks                                                                                                    |
|             | Remarks                                                                                                    |
|             |                                                                                                    |
|             | Change Identity Number $ oldsymbol{\mathcal{C}}$                                                                               |
| b) k<br>nur | Key in the details and click <change identity="" number=""> button to change the identity<br/>mber of the individual.</change> |
|             |                                                                                                    |

## 12.0 Log Off

1. Click on <Log Off> icon header panel.

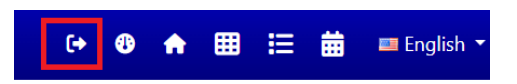

2. User will be log Out from system.